# **KTFRDMPT2001EVM evaluation board** Rev. 1.2 – 13 November 2018

User guide

## 1 FRDMPT2001EVM

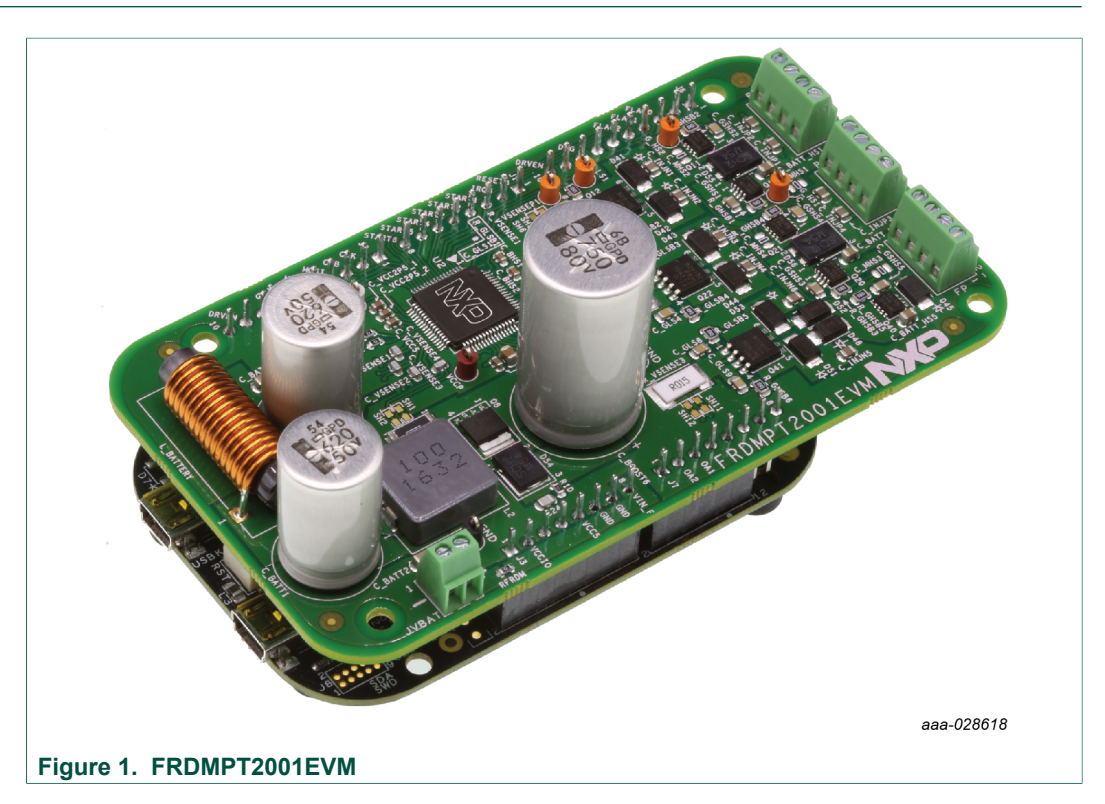

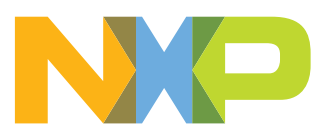

FRDMPT2001EVM evaluation board

## 2 Important notice

NXP provides the enclosed product(s) under the following conditions:

This evaluation kit is intended for use of ENGINEERING DEVELOPMENT OR EVALUATION PURPOSES ONLY. It is provided as a sample IC pre-soldered to a printed circuit board to make it easier to access inputs, outputs, and supply terminals. This evaluation board may be used with any development system or other source of I/O signals by simply connecting it to the host MCU or computer board via off-theshelf cables. This evaluation board is not a Reference Design and is not intended to represent a final design recommendation for any particular application. Final device in an application will be heavily dependent on proper printed circuit board layout and heat sinking design as well as attention to supply filtering, transient suppression, and I/O signal quality.

The goods provided may not be complete in terms of required design, marketing, and or manufacturing related protective considerations, including product safety measures typically found in the end product incorporating the goods. Due to the open construction of the product, it is the user's responsibility to take any and all appropriate precautions with regard to electrostatic discharge. In order to minimize risks associated with the customers applications, adequate design and operating safeguards must be provided by the customer to minimize inherent or procedural hazards. For any safety concerns, contact NXP sales and technical support services.

Should this evaluation kit not meet the specifications indicated in the kit, it may be returned within 30 days from the date of delivery and will be replaced by a new kit.

NXP reserves the right to make changes without further notice to any products herein. NXP makes no warranty, representation or guarantee regarding the suitability of its products for any particular purpose, nor does NXP assume any liability arising out of the application or use of any product or circuit, and specifically disclaims any and all liability, including without limitation consequential or incidental damages. "Typical" parameters can and do vary in different applications and actual performance may vary over time. All operating parameters, including "Typical", must be validated for each customer application by customer's technical experts.

NXP does not convey any license under its patent rights nor the rights of others. NXP products are not designed, intended, or authorized for use as components in systems intended for surgical implant into the body, or other applications intended to support or sustain life, or for any other application in which the failure of the NXP product could create a situation where personal injury or death may occur.

Should the Buyer purchase or use NXP products for any such unintended or unauthorized application, the Buyer shall indemnify and hold NXP and its officers, employees, subsidiaries, affiliates, and distributors harmless against all claims, costs, damages, and expenses, and reasonable attorney fees arising out of, directly or indirectly, any claim of personal injury or death associated with such unintended or unauthorized use, even if such claim alleges NXP was negligent regarding the design or manufacture of the part.

NXP and the NXP logo are trademarks of NXP B.V. All other product or service names are the property of their respective owners. © NXP B.V. 2018.

KTFRDMPT2001EVMUG

FRDMPT2001EVM evaluation board

## **3** Overview

The FRDMPT2001EVM evaluation module provides a platform for developing and testing automotive fuel-injection control systems based on NXP's PT2001 direct injection predriver IC. The FRDMPT2001EVM contains PT2001 Programmable Solenoid Controller (PSC) and provides connections for up to four fuel injectors, two fuel pumps (half-bridge) and a DC/DC converter.

The evaluation module consists of the FRDMPT2001EVM board and an MCU companion board plugged on the bottom.

Two options are provided for the MCU companion:

- FRDM-KL25Z board (default configuration) allows the developer to use NXP's SPIGen software to directly access the PT2001 on the FRDMPT2001EVM board. This also allows the developer to be quickly familiar with PT2001 without having the need to write any MCU code (see <u>Section 5.3 "FRDM-KL25Z board"</u>).
- S32K144EVB-Q100 board, this kit includes the MCU S32K144 an automotive Kinetis processor which offers the high-speed performance required to evaluate PT2001 automotive fuel system designs. NXP's S32 Design Studio software serves as the platform for developing application-specific MCU code and downloading it to the S32K144EVB-Q100 through the OpenSDA port.

For both MCU kits, the developer interacts with the PT2001 by connecting a USB cable between a USB port on a host PC and a mini or micro USB port on the MCU kits. Programming the PT2001 microcode and setting initial register should be done using PT2001 Developer Studio software.

FRDMPT2001EVM evaluation board

## 4 Getting started

The NXP analog product development boards provide an easy-to-use platform for evaluating NXP products. These development boards support a range of analog, mixed-signal, and power solutions. These boards incorporate monolithic integrated circuits and system-in-package devices that use proven high-volume technology. NXP products offer longer battery life, a smaller form factor, reduced component counts, lower cost, and improved performance in powering state-of-the-art systems.

The tool summary page for FRDMPT2001EVM is at <u>http://www.nxp.com/</u> <u>FRDMPT2001EVM</u>. The overview tab on this page provides an overview of the device, a list of device features, a description of the kit contents, links to supported devices and a **Get Started** section.

The Get Started section provides information applicable to using the FRDMPT2001EVM.

- 1. Go to <a href="http://www.nxp.com/FRDMPT2001EVM">http://www.nxp.com/FRDMPT2001EVM</a>.
- 2. On the **Overview** tab, locate the **Jump To** navigation feature on the left side of the window.
- 3. Select the Get Started link.
- 4. Review each entry in the Get Started section.
- 5. Download an entry by clicking on the linked title.

After reviewing the **Overview** tab, visit the other related tabs for additional information:

- Documentation: Download current documentation.
- Software & Tools: Download current hardware and software tools.
- Buy/Parametrics: Purchase the product and view the product parametrics.

After downloading files, review each file, including the user guide, which includes setup instructions. If applicable, the bill of materials (BOM) and supporting schematics are also available for download in the **Get Started** section of the **Overview** tab.

## 4.1 Kit contents/packing list

The FRDMPT2001EVM contents include:

- Assembled and tested FRDMPT2001EVM board mounted to a FRDM-KL25Z board in an anti-static bag
- S32K144EVB-Q100 in case a higher performance MCU is required
- · Quick start guide
- · Warranty card

## 4.2 Required equipment

To use this kit, you need:

- 1/8" blade screwdriver for connecting the loads
- DC power supply: 12 V with minimum 5.0 A current handling capability, depending on load requirements
- USB Standard A (male) to micro-B (male) cable (for included K144 Freedom board)
- USB Standard A (male) to mini-B (male) cable (for KL25Z Freedom board)
- Typical loads (direct injection fuel injectors)
- FRDM-KL25Z Freedom Development Platform for SPI communication
- NXP SPIGen software (for use with FRDM-KL25Z based SPI Dongle)

© NXP B.V. 2018. All rights reserved.

### FRDMPT2001EVM evaluation board

- NXP's S32 Design Studio software (for use with the S32K144EVB-Q100)
- NXP's PT2001 Developer Studio (for use with the FRDMPT2001EVM)

#### 4.3 System requirements

The kit requires the following to function properly with the software:

• A USB enabled computer with Windows 7 or later

### 5 Getting to know the hardware

The FRDMPT2001EVM consists of two boards:

- the FRDMPT2001EVM board and an attached FRDM-KL25Z board (SPIGEN can be used in this configuration)
- an optional S32K144EVB-Q100 may also be used with the FRDMPT2001EVM

The following sections describe all three boards.

### 5.1 FRDMPT2001EVM board

#### 5.1.1 Board overview

The FRDMPT2001EVM serves as the interface between the PT2001 and the components it controls. The board contains a commercial version of the PT2001 and connectors for up to four fuel injectors, two fuel pumps and a DC/DC converter.

#### 5.1.2 Board features

The board features are as follows:

- PT2001 direct injection predriver integrated circuit
- external MOSFETs
- power-conditioning circuitry
- +12 V to +36 V VSUPP power to the PT2001

FRDMPT2001EVM evaluation board

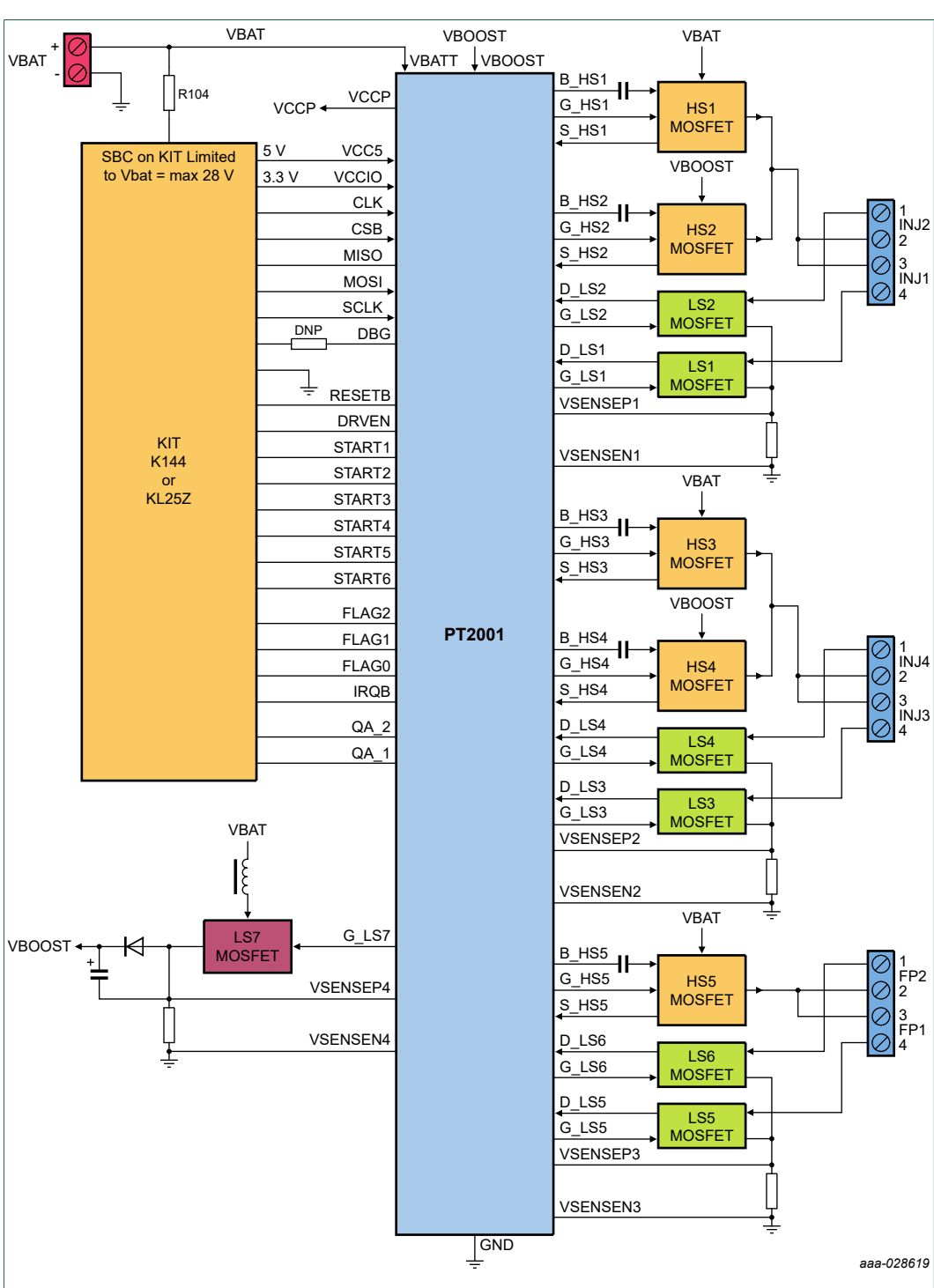

## 5.1.3 Block diagram

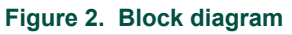

**Note:** The PT2001 supports up to 72 V on the battery line, but the SBC UJA1169 on S32K144 kit only supports 40 V as maximum rating and 28 V full performance. Therefore, the board supply should be limited to 28 V or the MCU kit should be supplied externally (R104 resistor to be removed in this case).

## FRDMPT2001EVM evaluation board

### 5.1.4 Device features

#### Table 1. Device features

| Device            | Description                                                                        | Features                                                                                                    |
|-------------------|------------------------------------------------------------------------------------|----------------------------------------------------------------------------------------------------|
| PT2001            | Programmable solenoid controller,<br>five high-side and seven low-side<br>controls | <ul> <li>Battery voltage range, 5.5 V &lt; VBATT &lt; 32 V</li> <li>Predrive operating voltage up to 72 V</li> <li>High-side/low-side predrive PWM capability up to 100 kHz</li> <li>Four selectable slew rates with all predrivers</li> <li>Eight selectable, predefined VDS monitoring thresholds</li> <li>Encryption for microcode protection</li> <li>Integrated 1.0 MHz back-up clock</li> </ul>                                                                                                    |
| S32K144 MCU       | Microcontroller                                                                    | <ul> <li>112 MHz ARM Cortex-M4 core with SFPU</li> <li>Modified Harvard architecture to support tightly coupled<br/>RAM and 4 KB I/D cache</li> <li>Hardware security engine supporting SHE specification</li> <li>128-bit unique identification (UID) number per chip</li> <li>Internal 48 MHz RC (IRC) oscillator</li> <li>Up to six FlexCAN, a maximum of two with FD support</li> <li>FlexIO emulating communication protocols (example, SPI,<br/>UART, and so on)</li> <li>Supports ISO 26262 ASIL B</li> </ul>                                                                                                    |
| MKL25Z128VLK4 MCU | Microcontroller                                                                    | <ul> <li>Cortex-M0+ core running at up to 72 MHz (up to 96 MHz for high-speed run) over full voltage and temperature range (-40 °C to +105 °C)</li> <li>Up to 512 KB flash with 64-byte flash cache, up to 128 KB RAM</li> <li>16 to 32 KB ROM with integrated bootloader</li> <li>Security circuitry to prevent unauthorized access to RAM and flash contents</li> <li>Up to 16-bit ADC with configurable resolution, sample time and conversion speed/power. Integrated temperature sensor. Single or differential input mode operation in order to achieve improved noise rejection.</li> <li>High-speed comparator with internal 6-bit DAC</li> <li>One six-channel and two 2-channel, 16-bit low-power timer PWM modules with DMA support</li> </ul> |

## 5.1.5 Board description

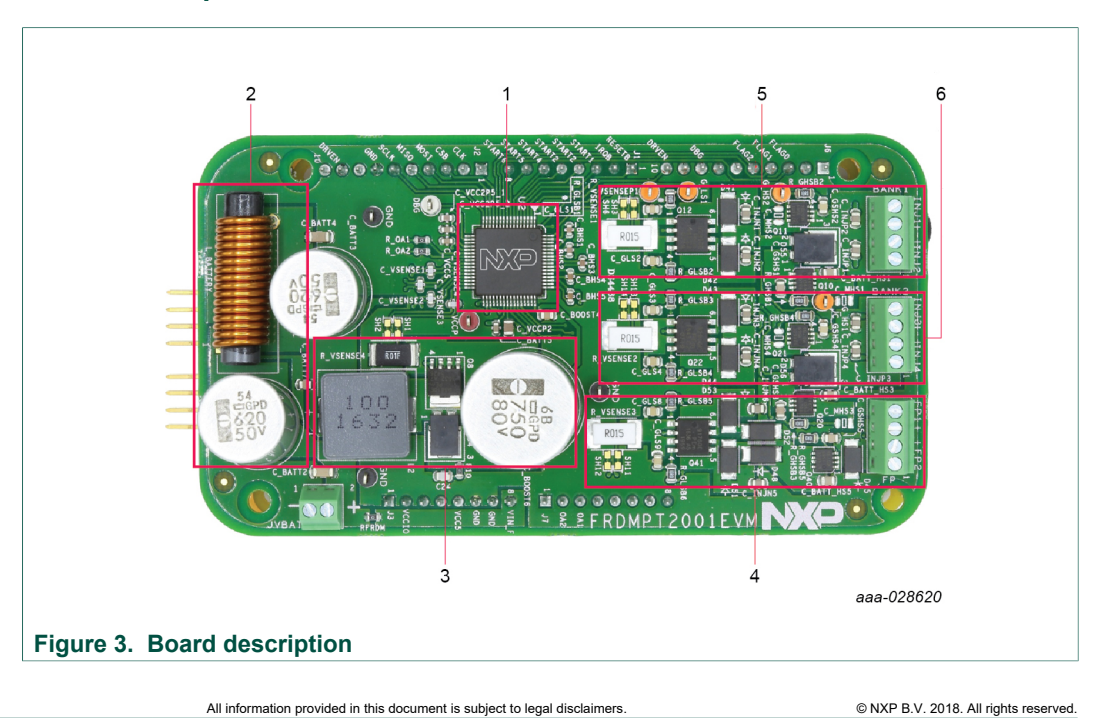

## FRDMPT2001EVM evaluation board

| Table 2. Bo | pard description |                                                                    |
|-------------|------------------|--------------------------------------------------------------------|
| Number      | Name             | Description                                                        |
| 1           | PT2001           | Programmable solenoid controller                                   |
| 2           | Pi filter        | Circuitry to remove undesired frequencies                          |
| 3           | DC/DC            | DC/DC converter to generate BOOST voltage                          |
| 4           | Fuel pump        | One high-side and one low-side control for high pressure fuel pump |
| 5           | Injector Bank 1  | Two high-side and two low-side controls for fuel injectors 1 and 2 |
| 6           | Injector Bank 2  | Two high-side and two low-side controls for fuel injectors 3 and 4 |

### 5.1.6 Test point definitions

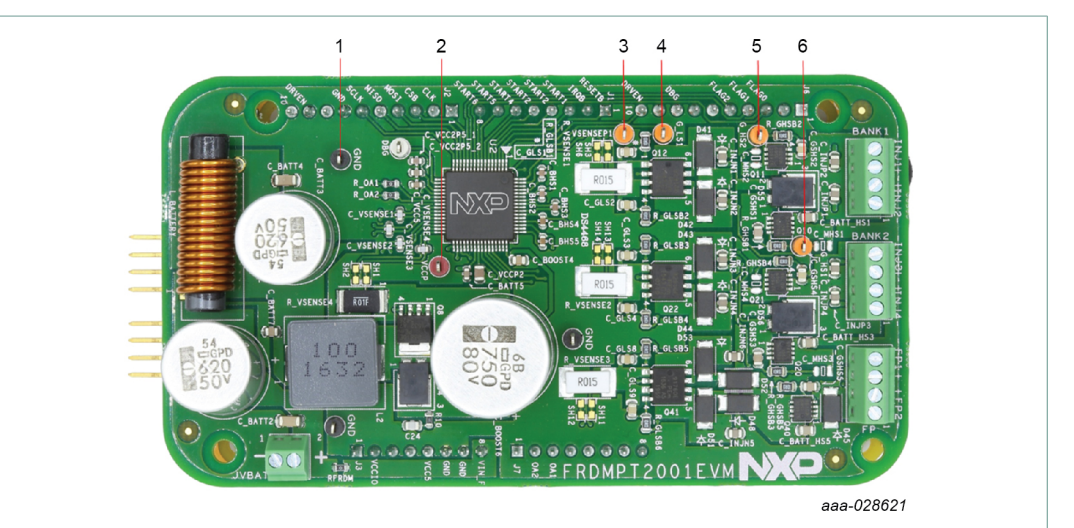

#### Figure 4. Test point locations

#### Table 3. Test point definitions

| Number | Name     | Description              |
|--------|----------|--------------------------|
| 1      | GND      | Ground test point        |
| 2      | VCCP     | VCCP voltage             |
| 3      | VSENSEP1 | Positive current sense 1 |
| 4      | G_LS1    | Gate1 low-side           |
| 5      | G_HS2    | Gate2 high-side          |
| 6      | G_HS1    | Gate1 high-side          |

### FRDMPT2001EVM evaluation board

#### 5.1.7 Connectors

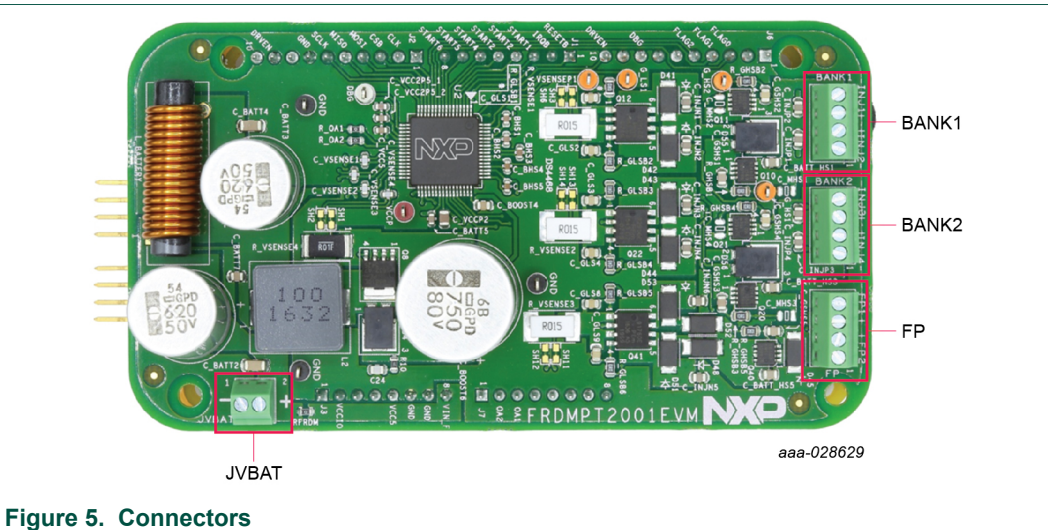

#### Figure 5. Connectors

#### Table 4. Input connectors

| Name  | Description        | Connection                     |
|-------|--------------------|--------------------------------|
| JVBAT | Power supply input | Screw terminal 1: Ground       |
|       |                    | Screw terminal 2: 12 V to 28 V |

#### Table 5. Output connectors

| Name  | Description                        | Connection                              |
|-------|------------------------------------|-----------------------------------------|
|       | Bank output 1 (injector1<br>and 2) | Screw terminal 1: low-side driveINJ2-   |
| BANK1 |                                    | Screw terminal 2: high-side drive INJ2+ |
|       |                                    | Screw terminal 3: high-side drive INJ1+ |
|       |                                    | Screw terminal 4: low-side driveINJ1-   |
|       | Bank output 2 (injector3 and 4)    | Screw terminal 1: low-side drive INJ4-  |
| RANKO |                                    | Screw terminal 2: high-side drive INJ4+ |
| DANKZ |                                    | Screw terminal 3: high-side drive INJ3+ |
|       |                                    | Screw terminal 4: low-side driveINJ3-   |
|       |                                    | Screw terminal 1: low-side drive FP2-   |
| ED    |                                    | Screw terminal 2: high-side drive FP2+  |
|       |                                    | Screw terminal 3: high-side drive FP1+  |
|       |                                    | Screw terminal 4: low-side drive FP1-   |

### 5.2 S32K144EVB-Q100 board

The S32K144EVB-Q100 features the S32K144 MCU, an automotive Kinetis processor which provides the high-speed performance required to evaluate PT2001 automotive fuel system designs. While the S32K144EVB-Q100 offers a range of capabilities, its primary purpose when used with the FRDMPT2001EVM is to control SPI and digital I/O communications with the PT2001.

### FRDMPT2001EVM evaluation board

In that context, two on-board switches (SW2 and SW3) allow developers to control the PT2001 when using the example projects provided on the FRDMPT2001EVM tool summary page. The board also includes a potentiometer for RPM control and three LEDs that light to indicate when a PT2001 fault occurs.

For additional information on this board, see <u>http://www.nxp.com/S32K144EVB</u>.

### 5.3 FRDM-KL25Z board

NXP's Freedom development platform is a set of software and hardware tools that provide an ideal platform for the rapid prototyping of microcontroller-based applications. The FRDM-KL25Z board is a key component of the development platform.

The board features a Kinetis L Series microcontroller, the industry's first microcontroller built on the Arm<sup>®</sup> Cortex<sup>®</sup>-M0+ processor. It makes use of the USB, the built in LEDs and the I/O ports available with NXP's Kinetis KL2x family of microcontrollers. When used in conjunction with the FRDMPT2001EVM, the FRDM-KL25Z controls SPI communication between the evaluation board and a PC. It permits the user to regulate the power outputs and implement the features of the device on the evaluation board.

The FRDM-KL25Z also monitors the SPI registers, thereby facilitating the use of safety and advanced diagnostic functions.

For additional information on the FRDM-KL25Z board, see <a href="https://www.nxp.com/FRDM-KL25Z">https://www.nxp.com/FRDM-KL25Z</a> .

## 6 Operating the FRDMPT2001EVM with SPIGen and the FRDM-KL25Z

In the out-of-box configuration, the FRDMPT2001EVM's PT2001 device can only be exercised by downloading the appropriate microcode. To access the device's registers and internal memory, the developer must replace the S32K144EVB-Q100 with a FRDM-KL25Z board. With the FRDM-KL25Z serving as an SPI dongle, the developer can then use NXP's SPIGen software to communicate with the device.

## 6.1 Preparing to use the FRDM-KL25Z

Before the FRDM-KL25Z can be used in conjunction with FRDMPT2001EVM board, the following steps must be taken:

- 1. Install SPIGen on the host PC.
- 2. Download microcode to the FRDM-KL25Z.
- 3. Connect the FRDM-KL25Z to the FRDMPT2001EVM board.

The following sections describe each step in detail.

### 6.1.1 Installing SPIGen on the host PC

SPIGen currently runs on Windows 7, Windows 8 and Windows 10 operating systems. The procedure for installing the software is as follows:

- 1. Go to the FRDMPT2001EVM tool summary page at <u>http://www.nxp.com/</u> <u>FRDMPT2001EVM</u> and locate the Software & Tools tab.
- 2. From the list of files, download the SPIGen software as well as the associated configuration files.

#### FRDMPT2001EVM evaluation board

Run the install program from the desktop. Follow the guidance of the installation wizard through the rest of the process.

#### 6.1.2 Connecting the FRDM-KL25Z to the FRDMPT2001EVM

When connected to the FRDMPT2001EVM board, the FRDM-KL25Z allows developers to drive the evaluation board inputs to operate injectors or other solenoid loads via the GPIOs and SPI pins. The FRDM-KL25Z can also read and write the SPI registers, thereby allowing the user to modify PT2001 parameters and the advanced diagnostic functions.

The procedure for configuring the FRDMPT2001EVM for use with the FRDM-KL25Z is as follows:

- 1. Detach the S32K144EVB-Q100 from the FRDMPT2001EVM board.
- Place connector blocks on the outer rows of all four Arduino connectors on the FRDM-KL25Z.
- 3. Attach the FRDM-KL25Z under FRDMPT2001EVM board such that connector J3 on the FRDMPT2001EVM aligns with connector J9 on the FRDM-KL25Z and connector J2 on the FRDMPT2001EVM aligns with connector J2 on the FRDM-KL25Z.

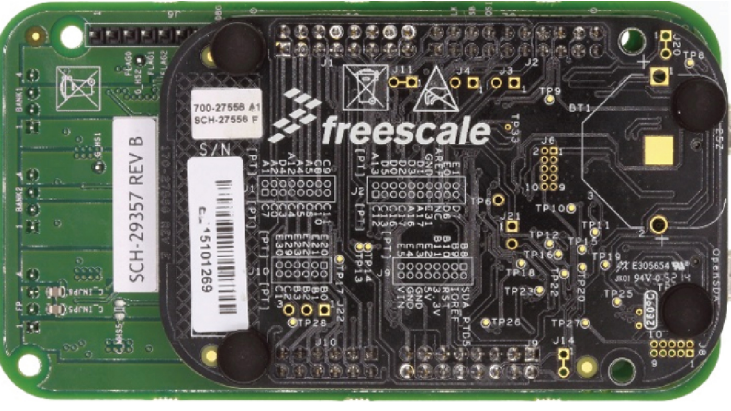

aaa-028635

4. Connect the Standard-A plug of the USB cable to the host PC. Connect the mini-B plug on the cable to the port labeled **USBKL25Z** on the FRDM-KL25Z.

#### 6.1.3 Downloading microcode to the FRDM-KL25Z

Note that this procedure requires a Standard-A (male) to mini-B (male) USB cable.

Go to the P&E Microcomputer Systems OpenSDA page at <u>http://www.pemicro.com/opensda</u> and in the OpenSDAFirmware (MSD & Debug) box, click to download the Firmware Apps zip file.

FRDMPT2001EVM evaluation board

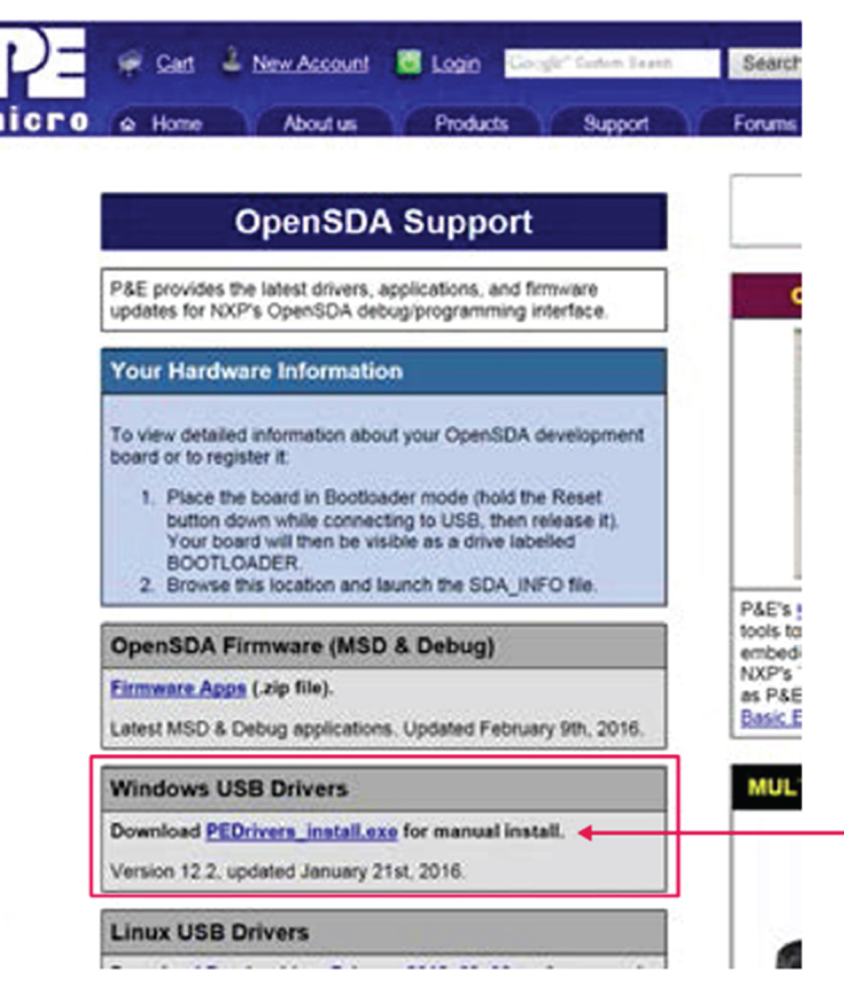

aaa-028636

- 2. When the download completes, unzip the file contents to a folder on the host PC.
- 3. Connect the Standard A plug of the USB cable to the host PC.
- 4. On the FRDM-KL25Z, press and hold down the Reset button. With the button held down, attach the mini-B plug of the USB cable to the FRDM-KL25Z USB port labeled **SDA**. Then release the Reset button. A blinking LED indicates the board is in Bootloader mode.
- 5. Open Windows Explorer on the host PC. An icon labeled **BOOTLOADER** appears as a removable drive on the PC.
- From the files extracted from the PEMicro zip file, locate the driver file named MSDDEBUG-FRDM-KL25Z\_Pemicro\_v118.SDA. Drag and drop this file onto the BOOTLOADER icon.
- 7. Unplug the USB mini-B plug then re-insert the plug back into the SDA port. A blinking LED on the board indicates that the FRDM-KL25Z is in bootloader mode.
- 8. Locate the SPIGEN **UsbSpiDongleKL25Zv507.srec** image folder in the SPIGEN folder (C:\Program Files (x86)\SPIGen\SPI Dongle Firmware).
- 9. Copy and paste or drag and drop the .srec file to the FRDM-KL25Z removable drive icon on the host PC.
- 10.Unplug the USB cable from the FRDM-KL25Z SDA port.

© NXP B.V. 2018. All rights reserved.

### FRDMPT2001EVM evaluation board

## 6.2 Configuring the hardware for use with the FRDM-KL25Z

To run the examples included in the software bundle, the following connections and setup must be performed:

- Make sure SPIGen 7.0 (or higher) is installed on the PC and it can communicate with the Freedom board FRDM-KL25Z. A blue LED, lights on the FRDM-KL25Z when SPIGen is running and the board is properly connected.
- 2. Connect the FRDM-KL25Z to the PC using the USB KL25Z port (left side of SW1). The USB\_PWR LED on the FRDMPT2001EVM should be illuminated.
- 3. With the power supply switched off, attach the +12 VDC supply to the VSUPP input connector on the FRDMPT2001EVM. Make sure that the power supply is connected to the correct GND and +12 V terminals on the board. The current capability of the +12 V supply must exceed the maximum total current required by the number of loads that can be simultaneously ON.
- 4. Attach loads (Injectors) to the INJ1, INJ2, INJ3, INJ4, INJ5 and INJ6 output terminals as desired.
- 5. Turn on the +12 V supply. The +5.0 V LED illuminates, indicating that the board is properly connected.

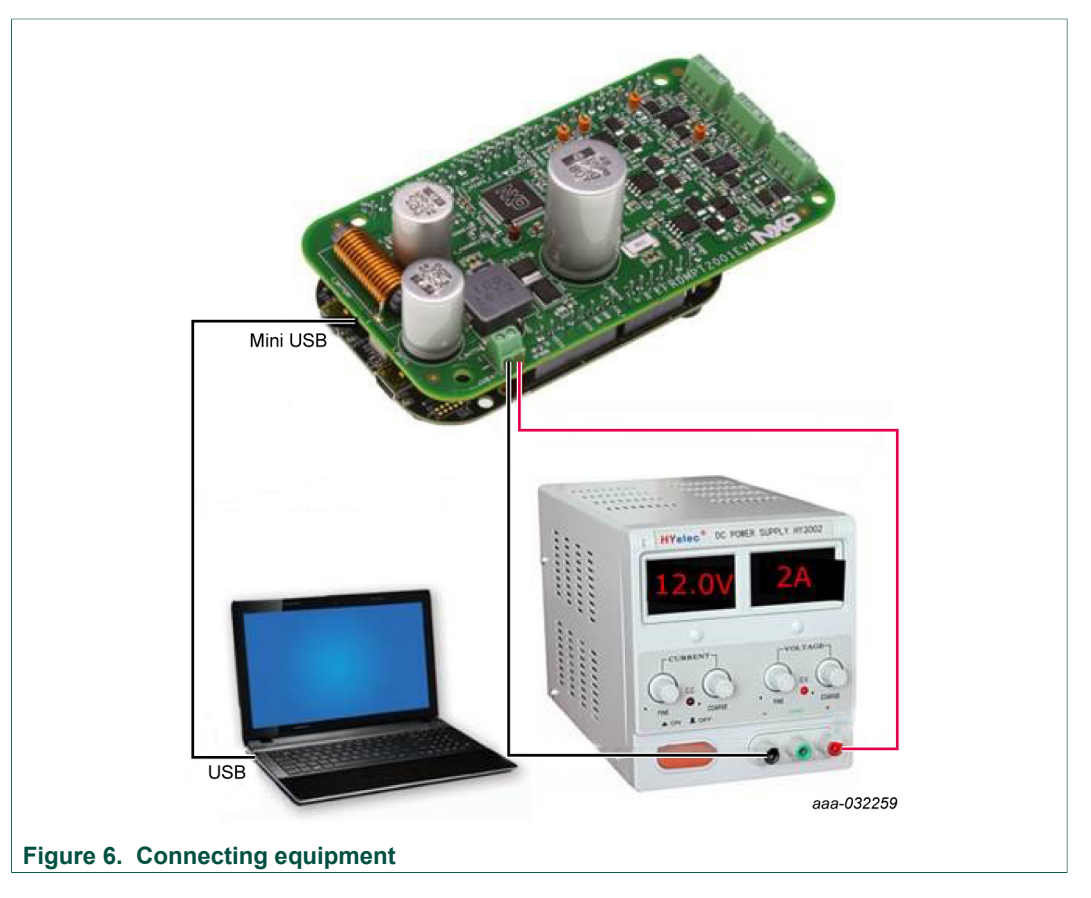

## 6.3 Using SPIGen

### 6.3.1 Configuring the SPIGen software

1. In the Windows Start menu, go to **Programs -> SPIGen** and click the SPIGen icon.

### FRDMPT2001EVM evaluation board

This icon appears on the Windows desktop if the appropriate option is selected during installation.

- 2. When the SPIGen Graphical User Interface (GUI) appears, go to the file menu in the upper-left corner and select **Open**. A file selection window opens. In the bottom-right corner of the window, the drop-down box value should be set to **SPIGen Files (\*.spi)**. If the configuration file name has a .txt extension, set this value to **All Files (\*.\*)**.
- Browse for the SPIGen configuration file downloaded from the tool summary page (see <u>Section 6.1.1 "Installing SPIGen on the host PC"</u>).
   Select the configuration file and click **Open**. SPIGen creates a SPI command generator configured specifically for the FRDMPT2001EVM board.

The GUI is shown in Figure 7. The text at the top is the name of the configuration file that is loaded. The left side panel displays folders that group user interfaces. The interfaces in the pre-installed PT2001 folder pertain specifically to the board FRDMPT2001EVM. When the configuration file loads, SPIGen is assigned a FRDMPT2001EVM specific list of **Extra Pins** and **Quick Commands**.

| ile Edit View Configuration | USB to SPI Dongle Help             |                       |                                       |                                 |
|-----------------------------|------------------------------------|-----------------------|---------------------------------------|---------------------------------|
| Vords                       |                                    |                       |                                       | COI Wood Cost                   |
|                             | 31 30 29 28 27 26 25 24 23 22 21 2 | 20 19 18 17 16 1      | 5 14 13 12 11 10 9 8 7                | 6 5 4 3 2 1 0                   |
|                             |                                    |                       |                                       |                                 |
|                             | 31 30 29 28 27 26 25 24 23 22 21 2 | 0 19 18 17 16 1       | S 14 13 12 11 10 9 8 7                | SPI Word Received               |
|                             |                                    |                       |                                       |                                 |
|                             |                                    |                       |                                       | = 0 = 1                         |
| ce View a X                 |                                    |                       |                                       |                                 |
|                             | Code Ram 1                         |                       | Data Ram 1                            |                                 |
| g Generic                   |                                    | 🐑 🗹                   |                                       | 🛀 🔽                             |
| Single Command              | Code Ram 2                         |                       | Data Ram 2                            |                                 |
| MC33813                     |                                    | 🛀 🗹                   |                                       | <u>2</u>                        |
| MC33814                     | Code Ram 3                         |                       | Data Ram 3                            |                                 |
| GD3000                      |                                    | 😂 🗹                   |                                       | <u></u>                         |
| MC33816                     |                                    |                       | NOTE: The data ram images are done    | together as one download.       |
| MC33909                     | Channel 1 Configuration Registers  |                       | Main Configuration Registers          |                                 |
| MC33978                     |                                    | <b>2</b>              |                                       | <u></u>                         |
| HB2000/HB2001               | Channel 2 Config ration Registers  |                       | 10 Configuration Registers            |                                 |
| PT2000                      |                                    | 21 V                  |                                       | <u>e</u> 17                     |
| - Channel Config            | Channel 3 Config ration Registers  |                       | Diagonatis Configuration Registers    |                                 |
| 10 Config                   |                                    | 21 IV                 |                                       | <u>e</u> 17                     |
| - Diagnosis Config          |                                    |                       |                                       |                                 |
| Data RAM                    | Download Status                    |                       |                                       | Start Duine Wildth (me)         |
| PT2001                      |                                    | Down                  | load Al Enable Flash<br>All Channel   | s Off                           |
|                             |                                    | Reset, 0              | Download                              |                                 |
| I                           |                                    | and E                 | Enable RESETB High L                  | w                               |
| I                           |                                    | NOTE:                 | DRVEN High                            | ow                              |
| I                           |                                    | boxes ne              | ext to the RAM                        |                                 |
| I                           |                                    | you do n              | er images that<br>iot want to         |                                 |
| I                           |                                    | downloa               | d. Save Filename                      | Load Filenames                  |
|                             |                                    | The SPI dongle was no | t detected. Word Sent: 0x0000000000 W | ord Revel: 0x0000000000 CAP NUM |

#### Figure 7. SPIGen PT2001 microcode user interface

### 6.3.2 Running an example file

- With the FRDMPT2001EVM and FRDM-KL25Z configuration as described in <u>Section 6.2 "Configuring the hardware for use with the FRDM-KL25Z"</u>, launch the SPIGen program.
- Load the configuration file, by clicking File -> Open and browsing to the KITPT2001SW.spi file located inside the Injector Demo Files directory.
- 3. In the **Device View** panel, expand the **PT2001** folder and click **MicroCode**.

### FRDMPT2001EVM evaluation board

- 4. In the SPIGen menu bar, click **Files** -> **Open** and select the **SPIGenPT2001Files.txt** included in the project example. All cells in the micro code page (Code Ramx, Data Ramx, Channelx, Main, IO, and Diagnostics Configuration Registers) should populate with the appropriate path.
- 5. Click Reset, Download and Enable to load and enable the PT2001.
- 6. In the Start Pulse Width (ms) cell, select the appropriate duration.
- 7. In the **Device View** panel, in the **PT2001** folder, click **Channel Config**. Select **Channel 1**.
  - a. Check to assure that **flash enable** is selected in the **Register:**cell.
  - b. Click Read and ensure that the checksum failure bit is not set.
  - c. Make sure that bits 3, 4 and 5 are set as shown below.

| nannel C | onfiguration<br>Chann<br>Chann<br>Chann | n<br>nel 1<br>nel 2 |    |    | Reg | ister:<br>h enable |      |       | •                   | Addres<br>0x100 | :s:<br>)            |            |                    | Hex Value:         | : 0x0038            |
|----------|-----------------------------------------|---------------------|----|----|-----|--------------------|------|-------|---------------------|-----------------|---------------------|------------|--------------------|--------------------|---------------------|
| 15       | 14                                      | 13                  | 12 | 11 | 10  | 9                  | 8    | 7     | 6                   | 5               | 4                   | 3          | 2                  | 1                  | 0                   |
| x        | ×                                       | x                   | x  | ×  | x   | x                  | x    | x     | checksum<br>disable | flash<br>enable | pre flash<br>enable | en dual uc | dual uc<br>failure | checksum<br>irg en | checksur<br>failure |
|          |                                         |                     |    |    |     |                    | Read | Write | •                   |                 |                     |            |                    | Clea               | ar All              |
|          |                                         |                     |    |    |     |                    |      |       |                     |                 |                     |            |                    |                    | aaa-0               |

8. Repeat the Channel Config process for Channel 2.

#### 6.3.3 Reading and writing registers

SPIGen can also be used to read and write the registers on the PT2001. There are four different register configuration pages under the PT2001 **Device View**:

- · Channel configuration
- Main configuration
- IO configuration
- Diagnosis configuration

The channel configuration register page covers both channels and is shown in Figure 8.

### FRDMPT2001EVM evaluation board

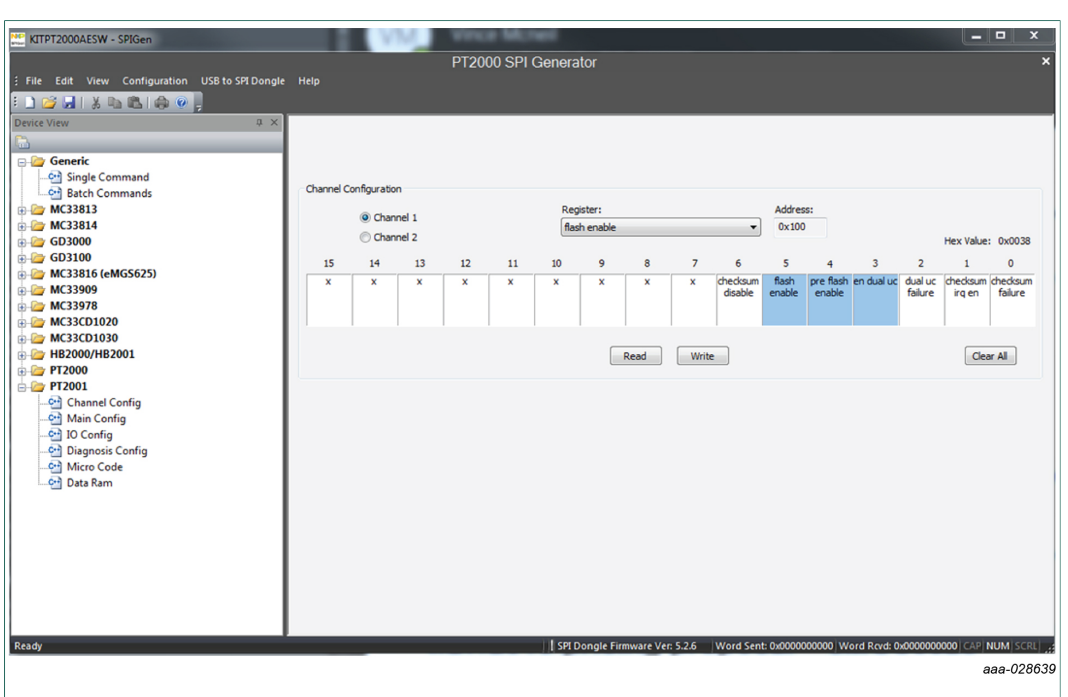

#### Figure 8. PT2001 channel configuration register page

To read or write a specific register on the PT2001, select the register name from the **Register** drop-down on the top center of the page. The register address will be shown to the right of the name. To read the contents of the register, click **Read**. The bits that are set (1) are colored blue; the bits that are cleared (0) are colored white.

To write to a specific register, click on the bits to be changed to set them to the proper state. Then click **Write**. The read and write process is the same for the other register groups which can be accessed by clicking on the register group name under PT2001 in the **Device View** window.

## 7 Operating the FRDMPT2001EVM with the S32K144EVB-Q100

The FRDMPT2001EVM ships with a S32K144EVB-Q100 board. It can be attached via Arduino<sup>™</sup> connectors on the bottom side of the FRDMPT2001EVM board. In this configuration, the PT2001 functionality can only be exercised by downloading the appropriate microcode to the device.

## 7.1 Configuring the hardware for use with the FRDMPT2001EVM

 Connect the micro-B plug on the USB cable to the USB port on the S32K144EVB-Q100 board. Connect the USB cable's Standard A plug to the host PC. An icon named EVB-S32K144 appears as a removable drive on the host PC.

KTFRDMPT2001EVMUG

FRDMPT2001EVM evaluation board

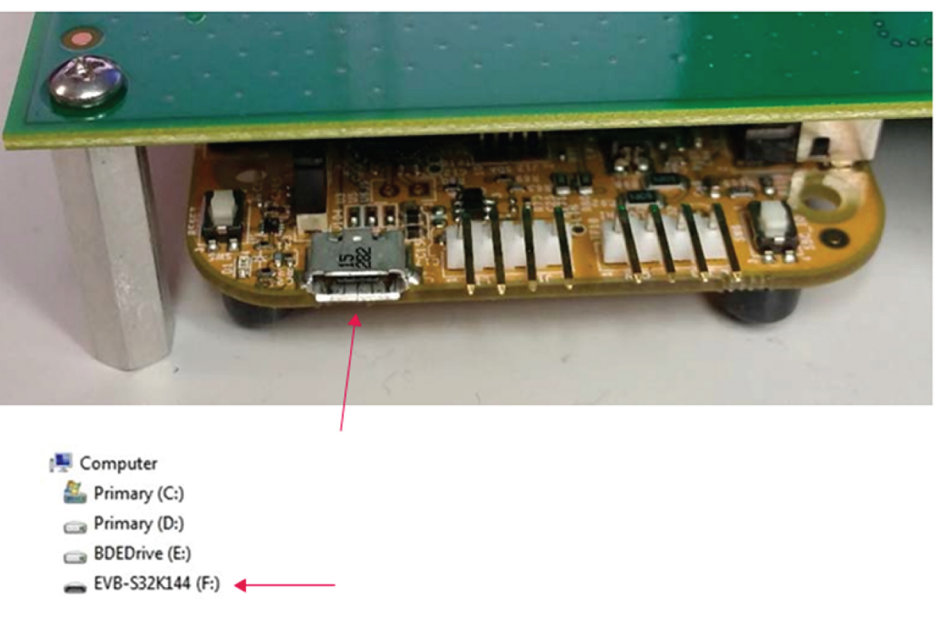

aaa-028631

- 2. With the power supply switched off, attach the +12 VDC supply to the VSUPP input connector on the FRDMPT2001EVM board. Make sure that the power supply is connected to the correct GND and +12 V terminals on the board. The current capability of the +12 V supply must exceed the maximum total current required by the number of loads that can be ON simultaneously.
- 3. Attach loads (Injectors) to the INJ1, INJ2, INJ3, and INJ4 output terminals as desired.
- 4. Turn on the +12 V supply. The +5.0 V LED illuminates, indicating that the board is properly connected.

## 7.2 Downloading microcode

To use the FRDMPT2001EVM in a development environment, the developer must install an NXP Integrated Design Environment (IDE) to download and run microcode. The procedure for downloading microcode differs depending on whether the microcode is being downloaded to the S32K144EVB-Q100 or to the FRDMPT2001EVM.

### 7.2.1 Downloading microcode to the S32K144EVB-Q100

The procedure for downloading microcode to the S32K144 device on the S32K144EVB-Q100 consist of the following steps:

- 1. Installing NXP's S32 Design Studio.
- 2. Downloading the S32K144EVB-Q100 example project file.
- 3. Importing the example project file into S32 Design Studio.
- 4. Customizing (optional) and building the example project file firmware image.
- 5. Downloading the firmware image to the S32K144EVB-Q100.

The following sections describe each of these steps in detail.

### FRDMPT2001EVM evaluation board

#### 7.2.1.1 Installing S32 Design Studio

NXP's S32 Design Studio allows developers to customize the S32K144EVB-Q100's MCU code to meet application-specific requirements. The S32 Design Studio IDE is a complimentary integrated development environment that enables editing, compiling and debugging of automotive and ultra-reliable designs. Based on free, open-source software including Eclipse IDE, GNU Compiler Collection (GCC) and GNU Debugger (GDB), the S32 Design Studio IDE is a straightforward development tool with no code size limitations.

This procedure explains how to obtain and install the latest version of S32 Design Studio. If S32 Design Studio is already installed on the host PC, skip this section.

- 1. Obtain the latest S32 Design Studio installer file from the NXP website <u>www.nxp.com/</u> <u>S32DS</u>.
- 2. Run the executable file and follow the instructions.

The S32 Design Studio SDK library is distributed with the IDE already integrated, so no explicit action is required to add or link it manually.

#### 7.2.1.2 Downloading the S32K144EVB-Q100 example file

The Software & Tools tab on the FRDMPT2001EVM tool summary page contains an example microcode project file. This project demonstrates a typical application that exercises the functionality of the fuel injectors and the fuel pump controllers. Developers can download this file and edit the source code to accommodate their application.

To download the example file, do the following:

- 1. Go to the tool summary page at <a href="http://www.nxp.com/FRDMPT2001EVM">http://www.nxp.com/FRDMPT2001EVM</a> and click on the Software & Tools tab.
- 2. Locate and download the zip file named S32K144\_PT2001\_EXAMPLE.zip.
- 3. Unzip this file into a folder on the computer that has the S32 Design Studio installed.

#### 7.2.1.3 Importing the example file

Once the demo file has been downloaded, the developer must import it into S32 Design Studio. The procedure is as follows:

- 1. Open S32 Design Studio.
- 2. From the S32 Design Studio menu bar, click **File -> Import**. A **Select** window opens.
- 3. In the Select window, expand the folder named General. Then select Existing Projects into Workspace and then click Next. An Import Projects window opens.
- 4. In the **Import Project** window, browse for and select the root directory containing the example file. In the **Projects** panel, select the example file. Then click **Finish**. See <u>Figure 9</u>.

KTFRDMPT2001EVMUG

FRDMPT2001EVM evaluation board

| Select a directory to sear                                                     | rch for existing Eclipse projects.                                  |                 |
|--------------------------------------------------------------------------------|---------------------------------------------------------------------|-----------------|
|                                                                                |                                                                     |                 |
| Select root directory:                                                         | C:\Users\B39483\Documents\Projects\PT2000_EVB_S32K144_Example 👻     | Browse          |
| Select archive file:                                                           |                                                                     | Browse          |
| Projects:                                                                      |                                                                     |                 |
| S32K144_PT2000                                                                 | _EXAMPLE (C:\Users\B39483\Documents\Projects\PT2000_EVB_S32K144_Exe | Select All      |
|                                                                                | [                                                                   | Deselect All    |
| •                                                                              | m                                                                   | Refresh         |
|                                                                                |                                                                     |                 |
| Hide projects that al                                                          | ready exist in the workspace                                        |                 |
| Hide projects that al<br>Working sets                                          | ready exist in the workspace                                        |                 |
| Hide projects that al<br>Working sets                                          | ready exist in the workspace                                        |                 |
| Hide projects that all<br>Working sets<br>Add project to work<br>Working sets: | ready exist in the workspace<br>king sets                           | S <u>e</u> lect |
| Hide projects that all<br>Working sets<br>Add project to work<br>Working sets: | ready exist in the workspace<br>king sets                           | S <u>e</u> lect |

## Figure 9. Import projects dialog

The example file appears in the Project Explorer panel on the left side of the IDE.

#### 7.2.1.4 Customizing and building the example file

Developers can flash the MCU on the S32K144EVB-Q100 with the unmodified example file microcode. The source code can also be modified to meet the specific requirements of their application. In either case, the project must be built in S32 Design Studio before downloading the microcode.

- To customize the example file, expand the example project tree in the Project Explorer window to view the file folders. The source code is located in the src folder and the include files are located in the include folder. Double-clicking the file name in the Project Explorer opens the file for editing where changes can be made.
- 2. To build the project, select the project in the Project Explorer window, then click the hammer icon on the S32 Design Studio toolbar. If there are no errors during the build, the output file is located in the **Debug** folder under the main project folder. The file has a .srec extension (example: S32K144\_PT2001\_EXAMPLE.srec).

### FRDMPT2001EVM evaluation board

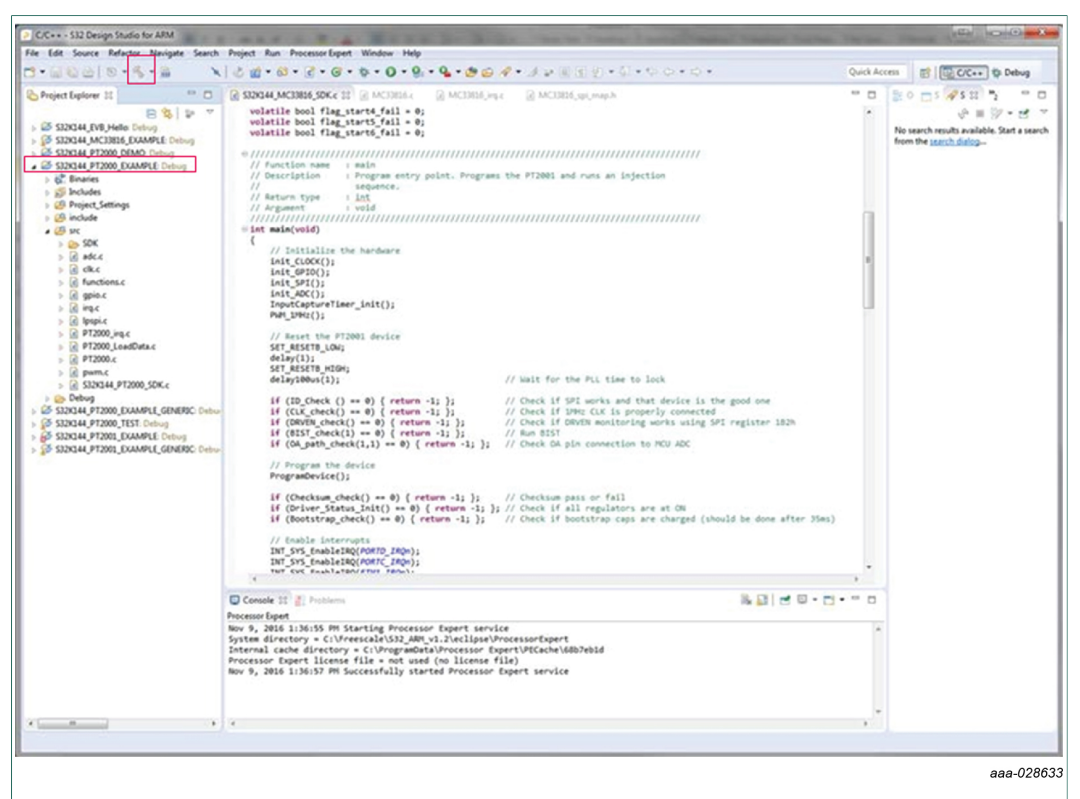

#### Figure 10. S32 Design Studio build project

#### 7.2.1.5 Downloading the firmware to the S32K144EVB-Q100

- Connect the micro-B plug on the USB cable to the USB port on the S32K144EVB-Q100 board. Connect the USB cable's Standard A plug to the host PC. An icon named EVB-S32K144 appears as a removable drive on the host PC.
- To download the firmware, locate the firmware file (S32K144\_PT2001\_EXAMPLE.srec) on your computer and drag and drop the file onto the EVB-S32K144 icon.

The firmware program begins running immediately after the download has completed.

#### 7.2.2 Updating microcode on the FRDMPT2001EVM

This section provides an overview of the process for updating the microcode on the FRDMPT2001EVM. For information on the process, see *PT2001 Developer Studio User's Guide* (PT2001\_IDEUG).

The procedure is as follows:

- 1. Install NXP's PT2001 Developer Studio.
- 2. Load, build and regenerate the example projects.
- 3. Update the S32K144EVB-Q100 with the new project data.

#### 7.2.2.1 Installing PT2001 Developer Studio

1. Obtain the latest version of the PT2001 Developer Studio installer file from the NXP website: <u>http://www.nxp.com/products/power-management/engine-and-dc-motor-</u>

### FRDMPT2001EVM evaluation board

control/powertrain-engine-control/developer-studio-for-PT2001-programmable-%20solenoid-controller:PT2001IDE?tab=Design\_Tools\_Tab

2. Run the executable file and follow the wizard instructions.

#### 7.2.2.2 Loading, building and regenerating the example projects

Two relevant example projects — FRDMPT2001EVM Software Files for Peak and Hold with Diagnostics and DCDC and FRDMPT2001EVM Software Files for Peak and Hold and DCDC — are available on the FRDMPT2001EVM tool summary page.

These examples can be used as starting points for developing application specific microcode. For information on how to load and build projects using the IDE, see *PT2001 Developer Studio User's Guide* which can be accessed using the Help menu on the IDE.

After successfully building a project, the PT2001 load data files must be regenerated. To do this,

 In the PT2001 Developer Studio toolbar, select Tools -> Generate PT2001 Load Data Code. When the regeneration process completes, the Code Generation Results window appears as shown in Figure 11.

| ſ                  | 🖳 Code Generation Results                                            |                                                         |   |
|--------------------|----------------------------------------------------------------------|---------------------------------------------------------|---|
|                    | Generation of the sample code f<br>link below to open the folder tha | iles is complete. Click on the<br>t contains the files. |   |
|                    | Open File Location                                                   | ок                                                      |   |
|                    |                                                                      | aaa-028634                                              | 1 |
| Eiguro 11 Codo gor | oration results                                                      |                                                         |   |

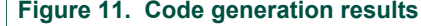

#### 7.2.2.3 Updating the S32K144EVB-Q100

- In Windows Explorer, open the folder that the generated code files were saved to. Locate the files PT2001\_LoadData.h and PT2001\_LoadData.c (usually found in the folder named sample\_code). These files contain the code RAM, data RAM, and register settings that get loaded into the PT2001. The PT2001 Developer Studio also creates other files that may be useful when creating a new MCU project from scratch. See the PT2001 Developer Studio User's Guide, available at http://www.nxp.com/ assets/documents/data/en/user-guides/PT2001-IDEUG.pdf for a description of these files and how they are used.
- To update the S32 design studio project, copy PT2001\_LoadData.c over the existing file in the src folder of the S32 Design Studio project, and copy the PT2001\_LoadData.h file over the existing file in the include folder.
- To run the updated microcode on the EVB, rebuild the project and reload the S32K144EVB-Q100 board as described in <u>Section 7.2.1.5 "Downloading the firmware</u> to the S32K144EVB-Q100".

## 8 Schematics, board layout and bill of materials

The board schematics, board layout and bill of materials are available at <u>http://www.nxp.com/FRDMPT2001EVM</u> on the Overview tab under Get Started.

KTFRDMPT2001EVMUG

© NXP B.V. 2018. All rights reserved.

FRDMPT2001EVM evaluation board

## 9 References

Following are URLs where you can obtain information on related NXP products and application solutions:

| NXP.com support pages                   | Description          | URL                                                                                                    |
|-----------------------------------------|----------------------|----------------------------------------------------------------------------------------------------|
| FRDMPT2001EVM                           | Tool summary page    | http://www.nxp.com/FRDMPT2001EVM                                                                                                    |
| PT2001                                  | Product summary page | http://www.nxp.com/PT2001                                                                                                    |
| FRDM-KL25Z                              | Tool summary page    | http://www.nxp.com/FRDM-KL25Z                                                                                                    |
| S32K144EVB-Q100                         | Tool summary page    | http://www.nxp.com/S32K144EVB                                                                                                    |
| S32 Design Studio                       | _                    | https://www.nxp.com/products/%20power-<br>management/engine-and-%20dcmotor-<br>%0Acontrol/powertrain-%20engine-<br>control/developer-studio-%20for-<br>PT2001-programmablesolenoid-<br>%20%0Acontroller:PT2001IDE?<br>%20tab=Design_Tools_Tab |
| PT2001 Developer Studio<br>User's Guide | User guide           | http://www.nxp.com/assets/%20documents/<br>data/en/user-guides/%20PT2001-IDEUG.pdf                                                                                                    |

## **10 Revision history**

| Revision | Date    | Description of changes |
|----------|---------|------------------------|
| 1.0      | 11/2017 | Initial release        |
| 1.1      | 7/2018  | Updated Section 4      |
| 1.2      | 11/2018 | Added Figure 6.        |

### FRDMPT2001EVM evaluation board

## **11 Legal information**

## 11.1 Definitions

**Draft** — The document is a draft version only. The content is still under internal review and subject to formal approval, which may result in modifications or additions. NXP Semiconductors does not give any representations or warranties as to the accuracy or completeness of information included herein and shall have no liability for the consequences of use of such information.

## 11.2 Disclaimers

Limited warranty and liability - Information in this document is believed to be accurate and reliable. However, NXP Semiconductors does not give any representations or warranties, expressed or implied, as to the accuracy or completeness of such information and shall have no liability for the consequences of use of such information. NXP Semiconductors takes no responsibility for the content in this document if provided by an information source outside of NXP Semiconductors. In no event shall NXP Semiconductors be liable for any indirect, incidental, punitive, special or consequential damages (including - without limitation - lost profits, lost savings, business interruption, costs related to the removal or replacement of any products or rework charges) whether or not such damages are based on tort (including negligence), warranty, breach of contract or any other legal theory. Notwithstanding any damages that customer might incur for any reason whatsoever, NXP Semiconductors' aggregate and cumulative liability towards customer for the products described herein shall be limited in accordance with the Terms and conditions of commercial sale of NXP Semiconductors

**Right to make changes** — NXP Semiconductors reserves the right to make changes to information published in this document, including without limitation specifications and product descriptions, at any time and without notice. This document supersedes and replaces all information supplied prior to the publication hereof.

Suitability for use — NXP Semiconductors products are not designed, authorized or warranted to be suitable for use in life support, life-critical or safety-critical systems or equipment, nor in applications where failure or malfunction of an NXP Semiconductors product can reasonably be expected to result in personal injury, death or severe property or environmental damage. NXP Semiconductors and its suppliers accept no liability for inclusion and/or use of NXP Semiconductors products in such equipment or applications and therefore such inclusion and/or use is at the customer's own risk.

**Applications** — Applications that are described herein for any of these products are for illustrative purposes only. NXP Semiconductors makes no representation or warranty that such applications will be suitable for the specified use without further testing or modification. Customers are responsible for the design and operation of their applications and products using NXP Semiconductors products, and NXP Semiconductors accepts no liability for any assistance with applications or customer product design. It is customer's sole responsibility to determine whether the NXP Semiconductors products planned, as well as for the planned application and use of customer's third party customer(s). Customers should provide appropriate design and operating safeguards to minimize the risks associated with

their applications and products. NXP Semiconductors does not accept any liability related to any default, damage, costs or problem which is based on any weakness or default in the customer's applications or products, or the application or use by customer's third party customer(s). Customer is responsible for doing all necessary testing for the customer's applications and products using NXP Semiconductors products in order to avoid a default of the applications and the products or of the application or use by customer's third party customer's third party customer's third party customer.) NXP does not accept any liability in this respect.

Suitability for use in automotive applications — This NXP Semiconductors product has been qualified for use in automotive applications. Unless otherwise agreed in writing, the product is not designed, authorized or warranted to be suitable for use in life support, life-critical or safety-critical systems or equipment, nor in applications where failure or malfunction of an NXP Semiconductors product can reasonably be expected to result in personal injury, death or severe property or environmental damage. NXP Semiconductors and its suppliers accept no liability for inclusion and/or use of NXP Semiconductors products in such equipment or applications and therefore such inclusion and/or use is at the customer's own risk.

**Export control** — This document as well as the item(s) described herein may be subject to export control regulations. Export might require a prior authorization from competent authorities.

Evaluation products — This product is provided on an "as is" and "with all faults" basis for evaluation purposes only. NXP Semiconductors, its affiliates and their suppliers expressly disclaim all warranties, whether express, implied or statutory, including but not limited to the implied warranties of non-infringement, merchantability and fitness for a particular purpose. The entire risk as to the quality, or arising out of the use or performance, of this product remains with customer. In no event shall NXP Semiconductors, its affiliates or their suppliers be liable to customer for any special, indirect, consequential, punitive or incidental damages (including without limitation damages for loss of business, business interruption, loss of use, loss of data or information, and the like) arising out the use of or inability to use the product, whether or not based on tort (including negligence), strict liability, breach of contract, breach of warranty or any other theory, even if advised of the possibility of such damages. Notwithstanding any damages that customer might incur for any reason whatsoever (including without limitation, all damages referenced above and all direct or general damages), the entire liability of NXP Semiconductors, its affiliates and their suppliers and customer's exclusive remedy for all of the foregoing shall be limited to actual damages incurred by customer based on reasonable reliance up to the greater of the amount actually paid by customer for the product or five dollars (US\$5.00). The foregoing limitations, exclusions and disclaimers shall apply to the maximum extent permitted by applicable law, even if any remedy fails of its essential purpose.

**Translations** — A non-English (translated) version of a document is for reference only. The English version shall prevail in case of any discrepancy between the translated and English versions.

## 11.3 Trademarks

Notice: All referenced brands, product names, service names and trademarks are the property of their respective owners.

FRDMPT2001EVM evaluation board

## **Tables**

| Tab. 1. | Device features        | 7 |
|---------|------------------------|---|
| Tab. 2. | Board description      | 8 |
| Tab. 3. | Test point definitions | 8 |

Tab. 4.Input connectors9Tab. 5.Output connectors9

## **Figures**

| Fig. 1. | FRDMPT2001EVM1          |  |
|---------|-------------------------|--|
| Fig. 2. | Block diagram6          |  |
| Fig. 3. | Board description7      |  |
| Fig. 4. | Test point locations8   |  |
| Fig. 5. | Connectors9             |  |
| Fig. 6. | Connecting equipment 13 |  |

| Fig. 7.  | SPIGen PT2001 microcode user interface     | 14 |
|----------|--------------------------------------------|----|
| Fig. 8.  | PT2001 channel configuration register page | 16 |
| Fig. 9.  | Import projects dialog                     | 19 |
| Fig. 10. | S32 Design Studio build project            | 20 |
| Fig. 11. | Code generation results                    | 21 |

FRDMPT2001EVM evaluation board

## Contents

| 1            | FRDMPT2001EVM1                              |
|--------------|---------------------------------------------|
| 2            | Important notice2                           |
| 3            | Overview                                    |
| 4            | Getting started 4                           |
| 4.1          | Kit contents/packing list4                  |
| 4.2          | Required equipment4                         |
| 4.3          | System requirements5                        |
| 5            | Getting to know the hardware5               |
| 5.1          | FRDMPT2001EVM board5                        |
| 5.1.1        | Board overview5                             |
| 5.1.2        | Board features5                             |
| 5.1.3        | Block diagram6                              |
| 5.1.4        | Device features                             |
| 5.1.5        | Board description                           |
| 5.1.0        | l est point definitions                     |
| 5.1.7        | Connectors                                  |
| 5.2          | S32K144EVB-Q100 board                       |
| 5.3<br>6     | PRDM-RL252 board                            |
| 0            | SPIGon and the EPDM_KI 257 10               |
| 61           | Prenaring to use the FRDM-KL252 10          |
| 611          | Installing SPIGen on the host PC 10         |
| 6.1.2        | Connecting the FRDM-KI 257 to the           |
| ••••=        | FRDMPT2001EVM                               |
| 6.1.3        | Downloading microcode to the FRDM-<br>KL25Z |
| 6.2          | Configuring the hardware for use with the   |
|              | FRDM-KL25Z13                                |
| 6.3          | Using SPIGen13                              |
| 6.3.1        | Configuring the SPIGen software             |
| 6.3.2        | Running an example file14                   |
| 6.3.3        | Reading and writing registers               |
| 7            | Operating the FRDMPT2001EVM with the        |
| 74           | S32K144EVB-Q100                             |
| 7.1          | Configuring the hardware for use with the   |
| 70           | PRDMP12001EVM                               |
| 7.2<br>7.2.1 | Downloading microcode to the                |
| 1.2.1        | S32K14/FV/B-0100 17                         |
| 7211         | Installing S32 Design Studio                |
| 7212         | Downloading the S32K144FVB-Q100             |
|              | example file                                |
| 7.2.1.3      | Importing the example file                  |
| 7.2.1.4      | Customizing and building the example file   |
| 7.2.1.5      | Downloading the firmware to the             |
|              | S32K144EVB-Q10020                           |
| 7.2.2        | Updating microcode on the                   |
|              | FRDMPT2001EVM                               |
| 1.2.2.1      | Installing PT2001 Developer Studio          |
| 1.2.2.2      | Loading, building and regenerating the      |
| 7 2 2 2 2    | Lindating the S32K14/EV/P O100 21           |
| 1.2.2.3      | opualing the 0021(144LVD-Q100               |

| 8  | Schematics, board layout and bill of |    |
|----|--------------------------------------|----|
|    | materials                            | 21 |
| 9  | References                           | 22 |
| 10 | Revision history                     | 22 |
| 11 | Legal information                    | 23 |

Please be aware that important notices concerning this document and the product(s) described herein, have been included in section 'Legal information'.

#### © NXP B.V. 2018.

#### All rights reserved.

For more information, please visit: http://www.nxp.com For sales office addresses, please send an email to: salesaddresses@nxp.com

## **Mouser Electronics**

Authorized Distributor

Click to View Pricing, Inventory, Delivery & Lifecycle Information:

NXP: FRDMPT2001EVM